# INSTRUCTIONS TO MAKE ONLINE PAYMENT WITH VIBBANK CARD

# A/ ACTIVATE ONLINE PAYMENT FUNCTION:

Register **VIB4U** Service at VIBBank Transaction Counters.

Active VIB4U account by sending a massage with syntax: VIB DKOTP [CIF code] to 6089

(CIF code\_ includes 8 digits has been granted when customer registered VIB4U).

# **B/INTRUCTION TO MAKE ONLINE PAYMENT**

#### Step 1: Good/service selection and Online Payment with Domestic Debit Card

After you have selected the product and/ or service, please select " **Pay by domestic debit card**" Select logo **VIBBank** to make the payment.

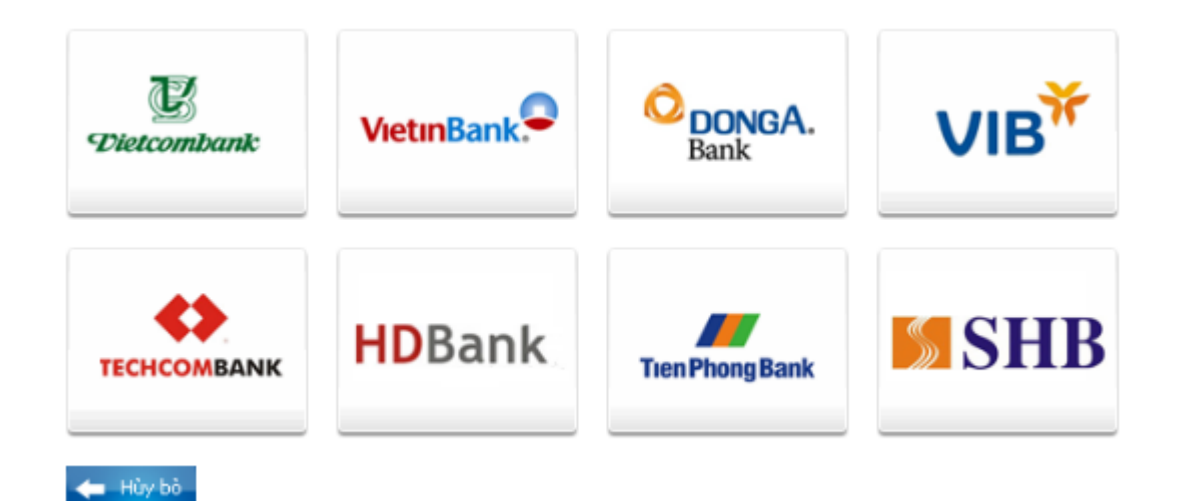

#### Step 2: Card information input and account verification:

Input your card information including:

- Card Name:
- Card Number:
- Issuing Date:

Note: Payment limits: 200.000.000 VND/ day

Click "Continue payment" to have your account verified.

| Order: JSECU                                                     | RETEST01         | Amount: 100,000.00 VND |  |  |  |  |  |  |
|------------------------------------------------------------------|------------------|------------------------|--|--|--|--|--|--|
| Please enter your card info then click "Continue payment" button |                  |                        |  |  |  |  |  |  |
|                                                                  |                  |                        |  |  |  |  |  |  |
| Card Name                                                        |                  |                        |  |  |  |  |  |  |
| Card Number                                                      |                  |                        |  |  |  |  |  |  |
| Card Date                                                        | / month/year     |                        |  |  |  |  |  |  |
|                                                                  |                  |                        |  |  |  |  |  |  |
|                                                                  | Continue payment |                        |  |  |  |  |  |  |

#### Step 3: Card holder Authentication by VIB4U and OTP (Onetime Password)

- > Input your VIB4U information: User and Password
- Input OTP code. VIB will send OTP code via SMS to your mobile phone number that have been registered VIB4U.

# Click "Payment".

| ONLINE PAYMENT AND E-COMMERCE |                  |         |        |               |     |     |    |  |  |
|-------------------------------|------------------|---------|--------|---------------|-----|-----|----|--|--|
|                               |                  | ŤŤŤŤ    | icici  |               | ŤŤŤ | ŬŬŬ | Ŭ. |  |  |
|                               |                  |         |        |               |     |     |    |  |  |
| т                             | RANSACTI         | ON DET  | AILS   |               |     |     |    |  |  |
| Invoice:                      | 264144           |         |        |               |     |     |    |  |  |
| Amount:                       | 100.000          | VND     |        |               |     |     |    |  |  |
| Card Number:                  | 18090650042      | 65249   |        |               |     |     |    |  |  |
| Provider:                     | ONEPAY PRE       | PAID    |        |               |     |     |    |  |  |
| AUTHE                         |                  |         | MATION | 1             |     |     |    |  |  |
| Username:                     | 0000             | 2000    | 0000   | 200           |     |     |    |  |  |
| Password:                     |                  |         |        |               |     |     |    |  |  |
| OTP:                          | <u>h n n n n</u> | 0.0.0.0 | 0.0.0  | <u>~~~</u> ?? |     |     |    |  |  |
| YANAAAA                       | a<br>Arrenenen   | הזרזרזר | 77777  | min           |     |     |    |  |  |
|                               |                  |         |        |               |     |     |    |  |  |
|                               |                  |         | Pay    | yment         |     |     |    |  |  |

# **Step 4: Transaction Result.**

➤ VIBBank will send you the results of the transaction (accept or decline).